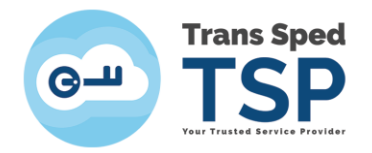

Str. Despot Vodă, Nr.38, Sector 2, București 021 210 8700 | 021 210 7500 transsped.ro | office@transsped.ro

## GHID PENTRU ȘTERGEREA CERTIFICATULUI DE PE DISPOZITIV

Versiunea 1 Ianuarie 2020

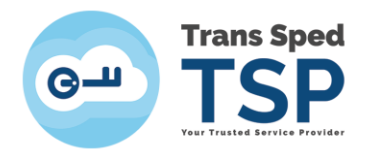

## Cuprins

| 1. Introducere                               | 3 |
|----------------------------------------------|---|
| 2. Ștergerea certificatului de pe dispozitiv | 3 |

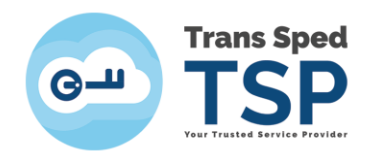

## 1. Introducere

Acest ghid prezintă modul în care certificatul calificat poate fi șters de pe dispozitivul criptografic pe care se află stocat.

ATENȚIE! Asigurați-vă că dispozitivul este conectat la portul USB al calculatorului.

## 2. Ștergerea certificatului de pe dispozitiv

Tipurile de dispozitive cărora li se adresează capitolul:

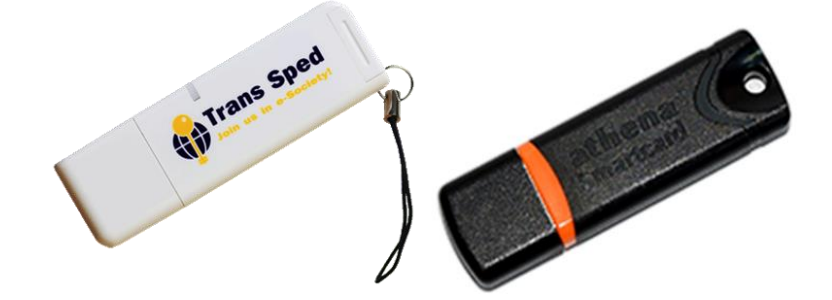

În continuare sunt prezentați pașii care trebuie urmați pentru ștergerea certificatul calificat de pe dispozitivul criptografic pe care se află stocat:

- 1. Pentru a deschide programul trebuie sa urmati calea: Start -> All Programs -> IDProtect Client -> IDProtect Manager.
- 2. După deschiderea aplicației va apărea fereastra din figura de mai jos. Se face click pe tabul Certificates & Keys.

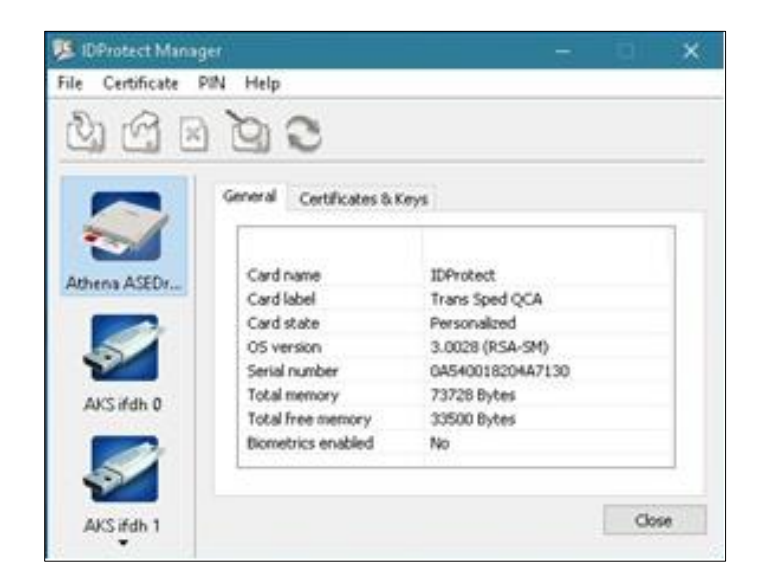

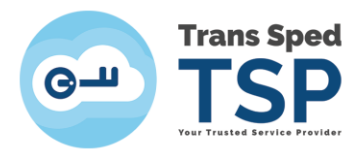

3. Se introduce **codul PIN** aferent dispozitivului și se face click pe butonul **Verify**.

| IDProtect Verifica | tion               | ×    |
|--------------------|--------------------|------|
| Trans Spe          | d QCA              |      |
| Enter your         | User PIN           |      |
|                    | *******            |      |
|                    |                    |      |
| Change PIN         | after verification |      |
|                    | Cancel Ve          | rity |

- 4. Inainte de a efectua ștergerea unui certificat trebuie verificată perioada de valabilitate a acestuia:
  - a) Se deschide unul din certificatele aflate pe dispozitiv prin dublu click pe nume:

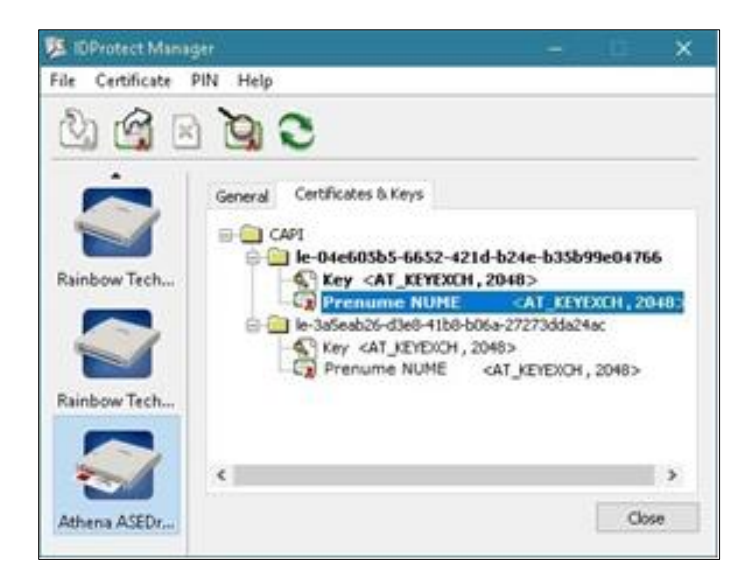

b) În fereastra care se deschide se poate verifica perioada de valabilitate a certificatului în secțiunea **Valid from**.

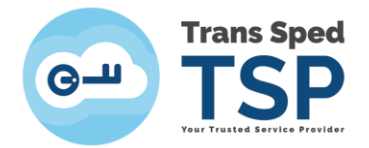

| Cert                    | ificate Inform                                                    | nation                        |              |               |
|-------------------------|-------------------------------------------------------------------|-------------------------------|--------------|---------------|
| This certifi            | cate is intend                                                    | led for the fo                | lowing pu    | pose(s):      |
| Prove Prote 1.3.6 0.4.0 | s your identity<br>cts email messe<br>.1.4.1.39965.1<br>.1456.1.1 | to a remote co<br>iges<br>1.1 | mputer       |               |
| * Refer to th           | e certification                                                   | authority's state             | sment for de | tails.        |
| Issue                   | ito: Prenum                                                       | e NUME                        |              |               |
| Issue                   | <b>i by:</b> Trans Sp                                             | ped QCA                       |              |               |
| Valid I                 | rom 28/12/2                                                       | 015 <b>to</b> 28/12/          | 2016         |               |
|                         |                                                                   | Install Certific              | ate Is       | suer Statemen |

5. După identificarea certificatului ce se dorește a fi șters, se revine în fereastra principală și se efectuează click dreapta pe folderul ce il contine și se selectează **Delete**.

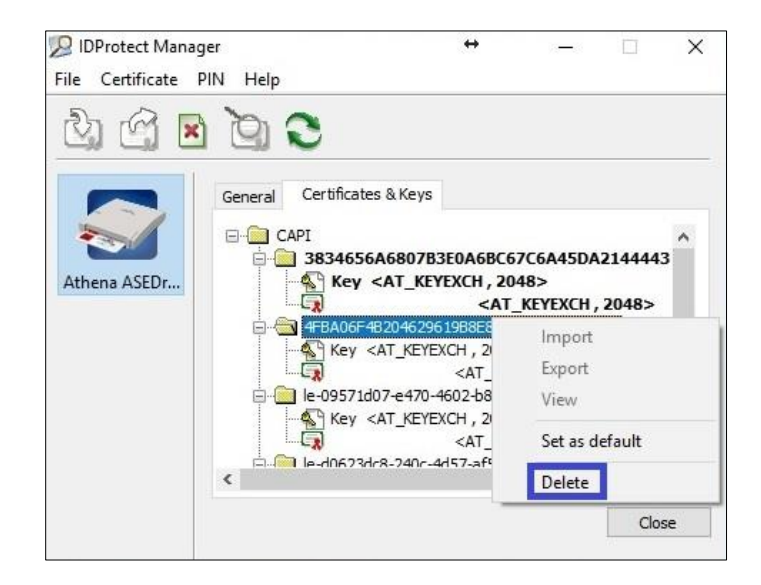

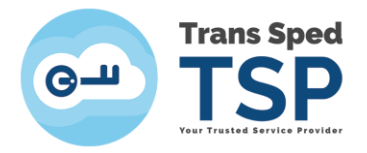

6. În fereastra care se deschide mesajul de atenționare vă va solicita să confirmați faptul că doriți ștergerea folderului ce conține certificatul. Dați click pe **Yes**.

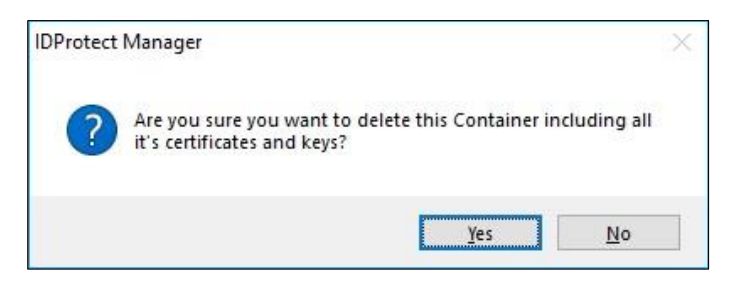

7. Se reintroduce **codul PIN** aferent dispozitivului și se face click pe butonul **Verify** pentru a valida solicitarea de stergere a certificatului

| Protect Verifica | tion               |    |      | ×  |
|------------------|--------------------|----|------|----|
| Trans Spe        | d QCA              |    |      |    |
| Enter your       | User PIN           |    |      |    |
| 111              |                    |    |      |    |
| -                |                    | •• |      |    |
| Change PIN       | after verification |    |      |    |
|                  |                    |    | 1992 | 40 |